## PENSACOLA STATE COLLEGE

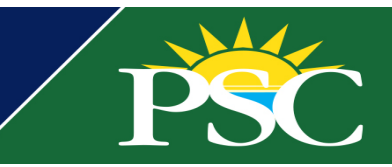

## STAFF

## **COA Packaging Reaction Review Report**

- 1. Search for *Cost of Attendance* in the search bar found at the top of your Workday screen.
- 2. Select Cost of Attendance Packaging Reaction Review Report.
- 3. Enter the appropriate information to set parameters for your report.
- 4. Click **OK.** The next screen will display your report.

| Cost of Attendance         | Reaction Review                                     |  |
|----------------------------|-----------------------------------------------------|--|
| Institution *              | × Pensacola State College                           |  |
| Academic Unit              | × Performing Arts (Kenneth :=<br>Phillips)          |  |
| Financial Aid Award Year * | × 2021-2022 Award Year ∷≡                           |  |
| Academic Period            | × Fall 2021 Session A<br>(08/16/2021-12/10/2021) ∷Ξ |  |
| Reaction Reason            | × Academic Period (All) Load ∷≡<br>Status           |  |
| Reaction Date              | 01/03/2022                                          |  |

| Q        | cost of attendance                                  |
|----------|-----------------------------------------------------|
| <b>1</b> | Cost of Attendance Reaction Review<br>Report        |
| <b>i</b> | Edit Cost of Attendance<br>Task                     |
| 1        | Edit Pell Cost of Attendance<br>Task                |
| <b>1</b> | View Cost of Attendance Job Schedule<br>Report      |
|          | View Cost of Attendance Reaction Rule Set<br>Report |
|          | View Pell Cost of Attendance<br>Report              |

You can also view individual COA on a student profile by clicking *Financial Aid* and selecting the *Cost of Attendance* tab.